# odoo

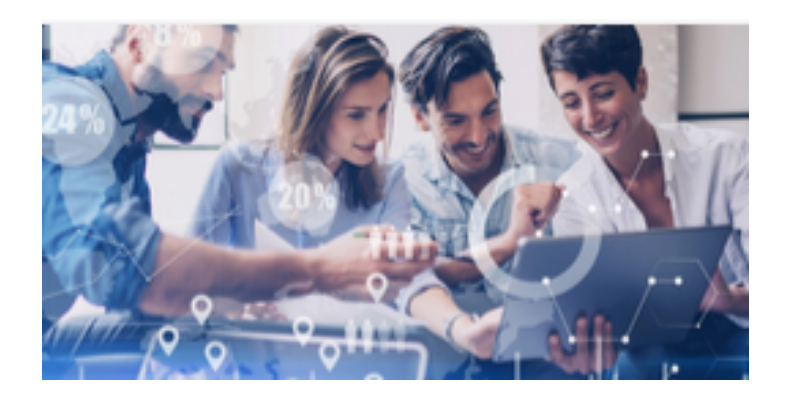

# Timesheets

## Contenido

| 4 |
|---|
| 4 |
| 4 |
| 4 |
| 5 |
| 5 |
| 6 |
| 6 |
| 6 |
| 7 |
|   |

## **Descripción general Timesheets**

## Empiece a utilizar las hojas de tiempo

Cuando utiliza hojas de tiempo (desde cualquier dispositivo, en cualquier lugar) para realizar un seguimiento del tiempo dedicado a las tareas, puede facturar a los clientes la cantidad exacta que se les debe facturar. Además, agrega una descripción del trabajo realizado para tener un seguimiento e historial confiable, y compara los tiempos previstos, todo a favor de ser una empresa más proactiva.

### Elija una unidad de codificación

En Hojas de tiempo · Configuración · Configuración, elija la unidad de medida para registrar su hoja de tiempo. Esto proporciona herramientas y widgets para ayudarlo a codificar.

La duración mínima es el tiempo mínimo en el que se graba una tarea, cuando se usa el temporizador.

*Redondear los* tiempos hacia arriba o hacia abajo a los minutos u horas más cercanos, cuando se usa el temporizador. Por ejemplo: si el intervalo se establece en 30 minutos, una entrada de 14 minutos aparece en los informes como 0 minutos y una entrada de 29 minutos como 30 minutos.

| Time Encoding                                    |
|--------------------------------------------------|
| Time Encoding                                    |
| Encoding Unit                                    |
| Set the time unit used to record your timesheets |
| Hours                                            |
| 1                                                |
| Round timesheets                                 |
| Minimal duration 30 minutes                      |
| Rounding up 30 minutes                           |
|                                                  |
|                                                  |

#### Nota

Los informes se expresan en horas, el valor predeterminado.

### Cree una tarea a partir de un SO y una hoja de tiempo en ella

En *Configuración general* de su producto, categorícelo como un servicio. En la pestaña *Ventas*, (sección *Política de facturación de ventas*) elija si desea facturar a los clientes en función de la cantidad solicitada anteriormente (la enviada en una cotización, por ejemplo), en el tiempo registrado (mientras se estaba ejecutando el servicio), o agregando manualmente el tiempo empleado en la creación de la factura. Elija el *seguimiento de servicio* adecuado para usted y, a partir de ahora, cuando se confirme una orden de venta, Odoo crea automáticamente una tarea / proyecto (si esa fue la opción elegida) y le permite incluir un parte de horas.

| Invoicing           |                                                                   | Subs   |
|---------------------|-------------------------------------------------------------------|--------|
| Service Invoicing   | <ul> <li>Ordered quantities</li> </ul>                            | Subscr |
| Policy              | <ul> <li>Timesheets on tasks</li> </ul>                           |        |
|                     | <ul> <li>Milestones (manually set quantities on order)</li> </ul> |        |
| Service Tracking    | ○ Don't create task                                               |        |
|                     | ○ Create a task in an existing project                            |        |
|                     | • Create a task in sales order's project                          |        |
|                     | $\bigcirc$ Create a new project but no task                       |        |
| Project Template    | •                                                                 |        |
| Re-Invoice Expenses | No                                                                |        |
|                     | ◯ At cost                                                         |        |
|                     | <ul> <li>Sales price</li> </ul>                                   |        |

### Elija una política de facturación

Vaya a Hojas de tiempo · Configuración · Configuración y elija si desea que el tiempo registrado se facture directamente o si debe aprobarse primero.

| Settings           |                                                      | Search                                                         |  |  |  |
|--------------------|------------------------------------------------------|----------------------------------------------------------------|--|--|--|
| SAVE DISCARD       |                                                      |                                                                |  |  |  |
| C General Settings |                                                      |                                                                |  |  |  |
| CRM                | Billing                                              |                                                                |  |  |  |
| 🛃 Sales            | Time Billing<br>Sell services and invoice time spent | Invoicing Policy<br>Record time spent and invoice it based on: |  |  |  |
| 🖬 Rettal           | Configure your services                              | • All recorded timesheets                                      |  |  |  |
| 🞦 Social Media     |                                                      | ○ Approved timesheets only                                     |  |  |  |

### **Enviar recordatorios**

Elija que se envíe un correo electrónico automático a todos los usuarios y administradores que no hayan registrado sus tiempos. Vaya a Hojas de tiempo - Configuración - Configuración y habilite las funciones *Recordatorio para empleados* y *Recordatorio* para *gerentes*.

| Tim | nesheet Control                                                               |                                                                                 |  |  |  |
|-----|-------------------------------------------------------------------------------|---------------------------------------------------------------------------------|--|--|--|
| *   | Employee Reminder<br>Activate a periodical email reminder for timesheet users | Manager Reminder<br>Activate a periodical email reminder for timesheet managers |  |  |  |
|     | Frequency 1 days after the end of the week -                                  | Frequency 3 days after the end of the week -                                    |  |  |  |

#### Consejo

Las hojas de tiempo de Odoo continúan ejecutándose incluso si no hay conexión a Internet. Los datos se sincronizan una vez que vuelve a estar en línea.

## Comparar horas y hacer análisis

Asegúrese de que la carga de trabajo de sus empleados se distribuya de manera justa y controle sus tareas para obtener información valiosa al comparar las horas planificadas con las efectivas.

#### Compare las horas planificadas y efectivas de sus tareas

Vaya a Proyecto · Informes · Análisis de tareas, seleccione la vista *Pivote* y refine sus *Medidas* a *Horas efectivas* y *Horas planificadas*.

| Tasks Analysis                   |       |                 |               |
|----------------------------------|-------|-----------------|---------------|
| MEASURES - 🛱 🖶                   | 2     |                 |               |
| # Days to Deadline<br># of Tasks | + Tot | al              |               |
| # Working Days to Assign         | Count | Effective Hours | Planned Hours |
| # Working Days to Close          | 45    | 116.16          | 1,007.00      |
| ✓ Effective Hours                | 10    | 37.33           | 285.00        |
| ✓ Planned Hours                  | 10    | 0.00            | 261.00        |
| Progress                         | 4     | 22.00           | 340.00        |
| Remaining Hours                  | 1     | 0.00            | 50.00         |
| ✓ Count                          | 1     | 0.00            | 10.00         |
| <b>т</b> АGK - ЗОООЗУ (2)        | 5     | 20.08           | 50.00         |
| + DPC - S00040 (2)               | 1     | 32.00           | 10.00         |

Aún en el *proyecto*, en Informes · Análisis de planificación, busque una vista dinámica con un análisis de las horas asignadas y efectivas de sus tareas por usuario y fecha de inicio, o por cualquiera de los otros filtros disponibles.

| Planning Analysis |                    |                 |                    |                 |                    | Search          |                    |                               |  |  |
|-------------------|--------------------|-----------------|--------------------|-----------------|--------------------|-----------------|--------------------|-------------------------------|--|--|
| MEASURES ▼ ≓      | <b>⊕ ±</b>         |                 |                    |                 | <b>T</b> Filters   |                 | ▼ 🛗 Time Ranges    | <ul> <li>Favorites</li> </ul> |  |  |
|                   | - Total            | - Total         |                    |                 |                    |                 |                    |                               |  |  |
|                   | + W51 2019         |                 | + W52 2019         |                 | + W53 2019         |                 |                    |                               |  |  |
|                   | Allocated Time (%) | Effective hours | Allocated Time (%) | Effective hours | Allocated Time (%) | Effective hours | Allocated Time (%) | Effective hours               |  |  |
| - Total           | 300.00             | 0.00            | 3,000.00           | 0.00            | 2,700.00           | 0.00            | 6,000.00           | 0.00                          |  |  |
| + Mitchell Admin  |                    |                 | 300.00             | 0.00            | 200.00             | 0.00            | 500.00             | 0.00                          |  |  |
| + Anita Oliver    | 100.00             | 0.00            | 400.00             | 0.00            | 200.00             | 0.00            | 700.00             | 0.00                          |  |  |
| + Sharlene Rhodes |                    |                 | 500.00             | 0.00            | 300.00             | 0.00            | 800.00             | 0.00                          |  |  |
| + Randall Lewis   | 100.00             | 0.00            | 400.00             | 0.00            | 400.00             | 0.00            | 900.00             | 0.00                          |  |  |
| + Jennie Fletcher |                    |                 | 200.00             | 0.00            | 500.00             | 0.00            | 700.00             | 0.00                          |  |  |
| + Marc Demo       | 100.00             | 0.00            | 400.00             | 0.00            | 400.00             | 0.00            | 900.00             | 0.00                          |  |  |
| + Toni Jimenez    |                    |                 | 500.00             | 0.00            | 300.00             | 0.00            | 800.00             | 0.00                          |  |  |
| + Doris Cole      |                    |                 | 100.00             | 0.00            | 100.00             | 0.00            | 200.00             | 0.00                          |  |  |
| + Total           |                    |                 |                    |                 |                    |                 |                    |                               |  |  |
| + Undefined       |                    |                 | 200.00             | 0.00            | 300.00             | 0.00            | 500.00             | 0.00                          |  |  |

### Análisis de recursos humanos

En Hojas de horas trabajadas · Informes · Hoja de horas trabajadas / Asistencia tenga una descripción general de las horas trabajadas y el tiempo asignado de sus empleados.

| HR Timesheet/A   | Attendance R     | eport           | Search           |                  |                 |                  |             |
|------------------|------------------|-----------------|------------------|------------------|-----------------|------------------|-------------|
| MEASURES ▼ ≓     | ÷ + ±            |                 |                  | ▼ Filters ▼ ≡ Gr | oup By 👻 🋗 Tim  | e Ranges 🤊       |             |
|                  | - Total          |                 |                  |                  |                 |                  |             |
|                  | + 12 Aug 2019    |                 |                  | + 13 Aug 2019    | + 14 Aug        |                  |             |
|                  | Total Difference | Total Timesheet | Total Attendance | Total Difference | Total Timesheet | Total Attendance | Total Diffe |
| - Total          | -08:00           | 08:00           | 00:00            | -08:00           | 08:00           | 00:00            | -           |
| + Mitchell Admin | -08:00           | 08:00           | 00:00            | -08:00           | 08:00           | 00:00            |             |
| + Marc Demo      |                  |                 |                  |                  |                 |                  |             |

## Cree hojas de tiempo después de la validación de tiempo libre

Odoo automáticamente planifica las horas trabajadas en proyectos / tareas cuando se solicita tiempo libre. Esto permite un mejor control general sobre la validación de las hojas de tiempo, ya que no deja lugar para el olvido y las preguntas fuera del horario que no han sido escritas por el empleado. Active el <u>modo Desarrollador</u>, vaya a *Hojas* de *tiempo* y cambie el conjunto de *proyectos* y *tareas* de forma predeterminada, si lo desea.

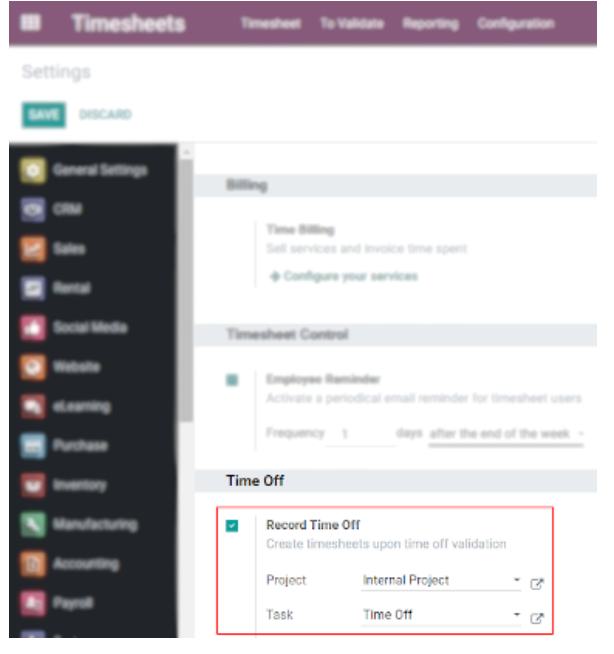

Vaya a Tiempo libre · Configuración · Tipos de tiempo libre. Seleccione o cree el tipo necesario y decida si desea que las solicitudes se validen o no.

|      | Time Off                 | Time Off Everyone Managers R              | Reporting Configuration | s ce 🔹 i           | 🕽 🗶 My Company (San Francisco)   | 🖗 Mitchell Admin (332 |
|------|--------------------------|-------------------------------------------|-------------------------|--------------------|----------------------------------|-----------------------|
| Time | Off Types / Paid Time    | e off                                     |                         |                    |                                  |                       |
| SAVE | DISCARD                  |                                           |                         |                    |                                  |                       |
|      | Allocatio                | n Requests                                |                         | Time Off Reque     | ests                             |                       |
|      | Mode                     | O No Limit                                |                         | Approval           | No Validation                    |                       |
|      |                          | Allow Employees Reque                     | rsts                    |                    | O By Time Off Officer            |                       |
|      |                          | O Set by Time Off Officer                 |                         |                    | O By Employee's Manager          |                       |
|      | Approval                 | O By Time Off Officer                     |                         |                    | O By Employee's Manager and Time | Off Officer           |
|      |                          | 💿 By Employee's Manager                   |                         |                    |                                  |                       |
|      |                          | <ul> <li>By Employee's Manager</li> </ul> | and Time Off Officer    |                    |                                  |                       |
|      | Notificati               | on                                        |                         |                    |                                  |                       |
|      | Time Off Not             | fication Time Off                         | - 0                     | -                  |                                  |                       |
|      | Allocation No<br>Subtype | tification Allocation                     | - 0                     | ,                  |                                  |                       |
|      |                          |                                           |                         | Timesheet          |                                  |                       |
|      | Calendar                 |                                           |                         | Project            | Internal Project                 | - 🖓                   |
|      | Display Time             | Off in 📕                                  |                         | Task for timesheet | Time Off                         | - C.                  |

Ahora, una vez que el empleado ha solicitado su tiempo libre y la solicitud ha sido validada (o no, según la configuración elegida), el tiempo se asigna automáticamente en las *hojas* de *tiempo*, bajo el proyecto y la tarea respectivos. En el siguiente ejemplo, el usuario solicitó *tiempo libre pagado* del 13 al 15 de julio.

|          | Time 0// Time |                                     |                         |
|----------|---------------|-------------------------------------|-------------------------|
| M        | Time Off Type | Paid Time off                       |                         |
|          | From          | 07/13/2020 - To 07/15/2020 -        |                         |
| 20<br>me | Duration      | 1.00 Days                           | Days<br>t <b>Time</b> ( |
| ma       | Description   | Here is where the description goes. |                         |
| Мо       |               |                                     |                         |
|          | SAVE DISCARD  |                                     | un I                    |
| 1.0      |               |                                     |                         |

Teniendo en cuenta que no se requiere validación, el tiempo libre solicitado se muestra automáticamente en las *hojas* de *tiempo*. Si la validación es necesaria, el tiempo se asigna automáticamente después de que la persona responsable de la validación lo haga.

| 📰 Ti            | mesheets      | 5             | Timesheet     |               |               |               | ±. €          | Q3             | <b>Q<sup>1</sup> ü</b> | My Comp        | any (San Fra   | ncisco) 👻      | Marc           | : Demo (3348   |
|-----------------|---------------|---------------|---------------|---------------|---------------|---------------|---------------|----------------|------------------------|----------------|----------------|----------------|----------------|----------------|
| My Time         | sheets        |               |               |               |               |               |               | Search         | 1                      |                |                |                |                |                |
| ADD A LIN       | E 🗲 🔶         | WEEK          | MONTH         |               |               |               |               | <b>T</b> Filte | rs ▼ ≡Gro              | oup By 👻 🖠     | Favorites      | •              |                |                |
|                 | Wed,<br>Jul 1 | Thu,<br>Jul 2 | Fri,<br>Jul 3 | Sat,<br>Jul 4 | Sun,<br>Jul 5 | Mon,<br>Jul 6 | Tue,<br>Jul 7 | Wed,<br>Jul 8  | Thu,<br>Jul 9          | Fri,<br>Jul 10 | Sat,<br>Jul 11 | Sun,<br>Jul 12 | Mon,<br>Jul 13 | Tue,<br>Jul 14 |
| Internal Projec | et 0.00       | 0.00          | 0.00          | 0.00          | 0.00          | 0.00          | 0.00          | 0.00           | 0.00                   | 0.00           | 0.00           | 0.00           | 1.00           | 1.00           |
| Time Off        | 0.00          | 0.00          | 0.00          | 0.00          | 0.00          | 0.00          | 0.00          | 0.00           | 0.00                   | 0.00           | 0.00           | 0.00           | 1.00           | 1.00           |
| Total (Days     | s) 0.00       | 0.00          | 0.00          | 0.00          | 0.00          | 0.00          | 0.00          | 0.00           | 0.00                   | 0.00           | 0.00           | 0.00           | 1.00           | 1.00           |

Haga clic en la lupa, colocando el cursor sobre la celda correspondiente, para acceder a todos los datos agregados en esa celda (día) y ver los detalles sobre el proyecto / tarea.

| Date                                     | Employee  | Description              | Project          | Task     | Duration (Days) |
|------------------------------------------|-----------|--------------------------|------------------|----------|-----------------|
| ▼ Marc Demo (1)                          |           |                          |                  |          | 1.00            |
| <ul> <li>Internal Project (1)</li> </ul> |           |                          |                  |          | 1.00            |
| 07/14/2020                               | Marc Demo | Timesheet Time Off (2/2) | Internal Project | Time Off | 1.00            |
| Add a line                               |           |                          |                  |          |                 |
|                                          |           |                          |                  |          | 1.00            |